## CONJUNTO RESIDENCIAL SENDEROS DE CASTILLA

## CALLE 7 A BIS C NUMERO 80 A -50

## NIT. 830.076.665.5

## INSTRUCTIVO PARA REALIZAR PAGOS EN DAVIVIENDA.

- 1. Ingrese a <u>www.edificiosdavivienda.com</u>
- 2. En la parte superior de su pantalla dar clic en el botón (Pague su Administración)
- 3. En localizar ubique. (CONJUNTO RESIDENCIAL SENDEROS DE CASTILLA) y presione al botón "<u>seleccionar"</u>
- 4. En "seleccionar" encontrara datos del conjunto; en la barra que se llama <u>"Referencia de pago</u>" coloque torre y numero de apto cambie la letra por numero asi: (A=1, B=2, C=3, D=4) y el número del apartamento. Ejemplo: B311 ES 2311 en seguida dar clic en el botón "<u>Buscar"</u>
- 5. luego de dar clic en <u>"Buscar"</u> coloque el valor que va a pagar. En la parte inferior de la página encontrara el botón <u>"pagar</u>" presiónelo y continúe.
- 6. A continuación, le aparecerá una página que le pedirá su correo electrónico, digítelo y oprima el botón <u>"ir a pagar"</u>
- 7. Le aparcera en la pantalla un indicativo para que <u>seleccione su banco</u> y haga el pago por PSE. Oprima el botón "<u>Clic para continuar el pago"</u>
- 8. Será dirigido a una pagina de PSE en la que solicitan su e-mail, digítelo y efectué el pago.

NOTA: recuerde que la aplicación EDIFICIOS DAVIVIENDA se encuentra disponible en la Google play y la App store, descárguela si quiere realizar las transferencias desde su celular con mayor comodidad. Esperamos contar con su colaboración con esta nueva herramienta para hacer sus pagos por PSE desde cualquier lugar.